# 医中誌Web

#### http://login.jamas.or.jp/enter.html

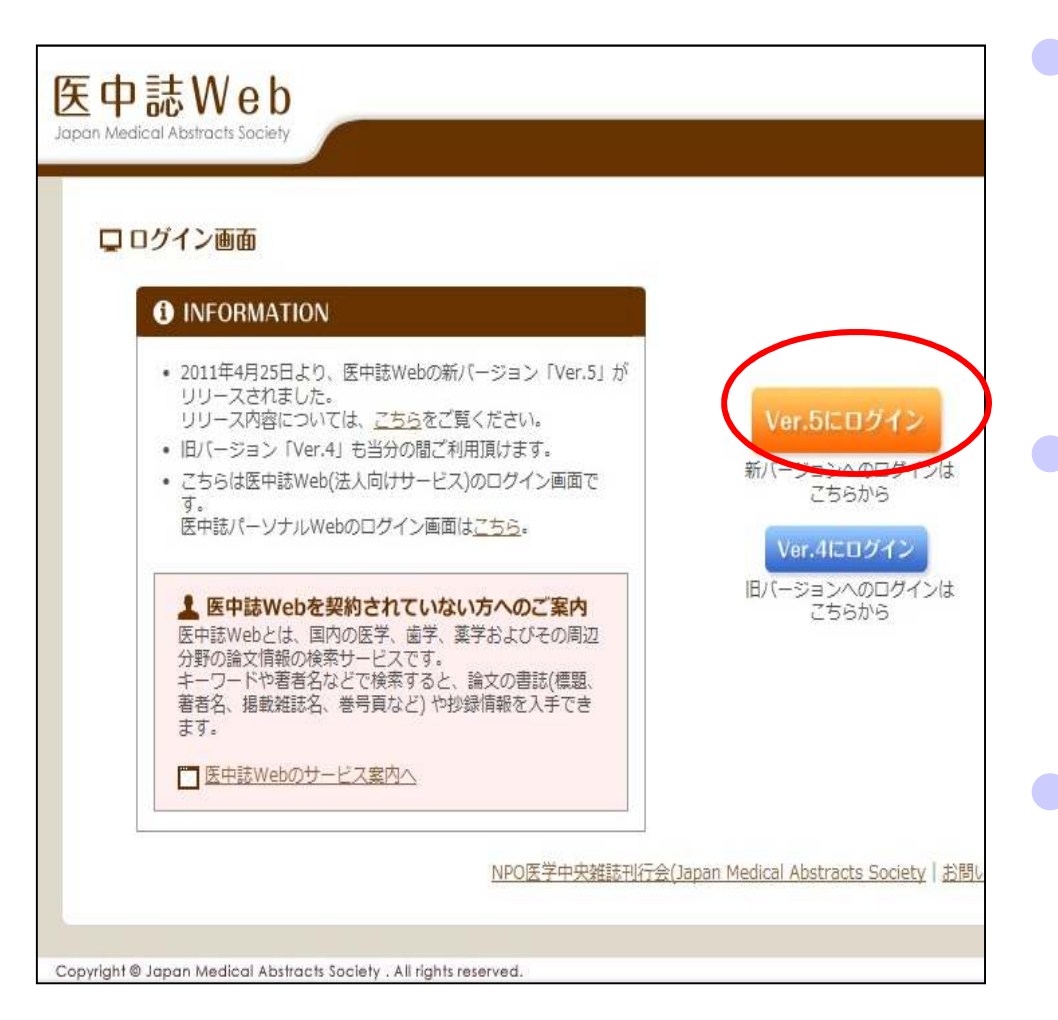

- 国内発行の雑誌約 5500タイトルの文献 を検索することができ る医学文献データ ベース
- 1983年以降検索可能
  (1903~2002年の検
  索は冊子体「医学中
  央雑誌」にて)
  利用条件
  - 学内限定(9名まで)

1

## 医中誌Webで検索してみよう!

| JJるとAND検索します。                                                                                                    |                                                                                                    |                                                                                                    |                                               |                                 | 🛓 My医中誌                        | 💌 お問い合わせ 🕽          |
|----------------------------------------------------------------------------------------------------|----------------------------------------------------------------------------------------------------|----------------------------------------------------------------------------------------------------|-----------------------------------------------|---------------------------------|--------------------------------|---------------------|
| / 梗案                                                                                                    | 🔓 書誌確認画面 ♀                                                                                                    | こシソーラス参照                                                                                                    | 🗂 クリップボー                                      | ۲                               |                                |                     |
| ● すべて検索(キーワードなど) ● 香 ● その                                                                                                    | □ 収載誌名 ▼                                                                                                    |                                                                                                    |                                               |                                 |                                |                     |
| 高血圧 食事療法                                                                                                    |                                                                                                    | 検索                                                                                                    | クリテ                                           |                                 |                                |                     |
| <b>絞り込み条件</b> ● <u>すべての絞り込み条件を表示</u> □ 抄録あり                                                                                                    | ( HELP                                                                                                    |                                                                                                    |                                               | 検                               | 索開始                            |                     |
| □ 原著論文 □ 解説・総説                                                                                                    | □ 会議録除く                                                                                                    | □ 症例報告                                                                                                    |                                               |                                 |                                |                     |
| □ 看護文献 □ 治療に関する文献                                                                                                    | □ 診断に関する文献                                                                                                    | □ 副作用に関                                                                                                    | する文献                                          |                                 |                                |                     |
| _                                                                                                    |                                                                                                    |                                                                                                    |                                               |                                 |                                |                     |
| □ すべてチェック 😝 印刷 🔷 ダウンロード                                                                                                    | ▲ メール @ クリッフ                                                                                                    | プボード 🛛 🕞 ダイレ                                                                                                    | ックトエクスポート                                     | ]                               |                                |                     |
| <ul> <li>□ すべてチェック 母 印刷 ▲ タウンロード</li> <li>表示内容の変更 タイトル表示 ▼ 30件 ▼ 新日</li> </ul>                                                                                                    | ■ メール <i>@</i> クリッン<br>」い順 ■                                                                                                    | ブボード 🕞 ダイレ                                                                                                    | /クトエクスポート                                     | ]                               | page 1 of                      | 79 <b>Go</b> ► H    |
| 「すべてチェック 日 印刷 ▲ ダウンロード<br>表示内容の変更 タイトル表示 ▼ 30件 ▼ 新<br>「 1 L913220010 <pre 医中誌=""><br/>【EBN Evidence-Based Nu<br/>田の位置ではとど差たアの定期</pre>                                                                                                    | <ul> <li>▲ メール @ クリッコ</li> <li>い順 ▼</li> <li>atrition エビデンス</li> <li>単質異覚症(解剖/地)</li> </ul>                                        | /ボード G ダイレ                                                                                                    | ックトエクスポート<br>ケア] (Part-2                      | )疾患別ガイド                         | page i of                      | 79 <b>Go ▶</b> ▶    |
| <ul> <li>「すべてチェック ● 印刷 ▲ ダウンロード<br/>表示内容の変更 タイトル表示 ▼ 30件 ▼ 新</li> <li>□ 1 L913220010<pre 医中誌=""><br/>【EBN Evidence-Based Nu<br/>理の位置づけと栄養ケアの実践<br/>Author: 多田紀夫(東京慈恵会医科<br/>Source: 臨床栄養(0485-1412)別</pre></li> </ul>                                             | <ul> <li>スシール @ クリッゴ</li> <li>スい順</li> <li>ユtrition エビデンス<br/>脂質異常症(解説/特</li> <li>大学 大学院医学研究科制</li> <li>冊JCNセレクト5 EBN コ</li> </ul> | <ul> <li>パボード G ダイレ</li> <li>にもとづく栄養</li> <li>(にもとづく栄養</li> <li>(はまし)</li> <li>(はまし)</li> <li>(はまし)</li> <li>(はまし)</li> </ul> | <b>クトェクスボート</b><br>ケア】 (Part-2<br>く栄養ケア Paged | )<br>疾患別ガイド<br>54-75(2011.07    | page [ of<br>ラインにお<br>)        | 79 <b>Со ▶</b> ▶    |
| <ul> <li>□ すべてチェック 日 印刷 ▲ ダウンロード</li> <li>表示内容の変更 タイトル表示 マ 30件 マ 新日</li> <li>□ 1 L913220010<pre 医中誌=""></pre></li> <li>【EBN Evidence-Based Nu<br/>理の位置づけと栄養ケアの実践</li> <li>Author : 多田紀夫(東京慈恵会医科<br/>Source : 臨床栄養(0485-1412)別</li> <li>● 抄録を見る</li> </ul>         | <ul> <li>スール @ クリッコ</li> <li>ふい順</li> <li>ふtrition エビデンス<br/>脂質異常症(解説/特<br/>大学 大学院医学研究科結<br/>冊JCNセレクト5 EBN エ</li> </ul>            | 7ボード G ダイレ<br>( <b>にもとづく栄養</b> :<br><b>持集)</b><br>ド養・代謝内科学)<br>- ビデンスにもとづ                                                     | ックトエクスポート<br>ケア] (Part-2<br>く栄養ケア Paged       | )疾患別ガイド<br>54-75(2011.07        | page 1 of<br>ラインにお<br>)        | <sup>79</sup> Go ▶▶ |
| <ul> <li>□ すべてチェック ⊖ 印刷 △ ダウンロード</li> <li>表示内容の変更 タイトル表示 ▼ ③0件 ▼ 新</li> <li>□ 1 L913220010<pre 医中誌=""></pre></li> <li>【EBN Evidence-Based Nu<br/>理の位置づけと栄養ケアの実践</li> <li>Author: 多田紀夫(東京慈恵会医科<br/>Source: 臨床栄養(0485-1412)別</li> <li>● 抄録を見る<br/>弘大蔵書確認</li> </ul> | <ul> <li>スチール @ クリッゴ</li> <li>スにい順</li> <li>ユtrition エビデンス<br/>脂質異常症(解説/特<br/>法学 大学院医学研究科結<br/>冊JCNセレクト5 EBN エ</li> </ul>          | 7ボード G ダイレ<br>にもとづく栄養<br>(読ま・代謝内科学)<br>ビデンスにもとづ                                                                               | <b>クトエクスボート</b><br>ケア】 (Part-2<br>く栄養ケア Pagee | <b>)疾患別ガイド</b><br>64-75(2011.07 | page <b>に</b> of<br>ラインにお<br>) | 79 <b>Go ▶</b> ▶    |

### 医中誌Web検索結果

| 中誌W                     | e b<br>Society Q 検索 偽書誌確認画面 ♀ シソーラス参照 □ ク                                                        | フリップボード | () HELP     | よ My医中誌         | ➡お問い合わせ     |  |
|-------------------------|--------------------------------------------------------------------------------------------------|---------|-------------|-----------------|-------------|--|
|                         | 絞り込み実行 前の画面に戻る                                                                                   | () HELP |             |                 |             |  |
| Q 絞り込み<br><sup>抄録</sup> | <b>条件</b><br>□ 抄録あり                                                                              |         |             |                 |             |  |
| 論文種類1                   | □ 症例報告 □ 事例 □ 症例報告除く □ 特集                                                                        |         |             |                 |             |  |
| 論文種類2                   | □ 原著論文 □ 解説 ■ 総説 □ 図説 □ Q & A □ 会議録 □ 会議録除く<br>□ 講義 □ 座談会 □ レター □ 症例検討会 □ コメント □ 一般              |         |             |                 |             |  |
| 分類                      | □ 看護 □ 歯学 □ 獣医学                                                                                  |         |             |                 |             |  |
| 論文言語                    | □ 日本語 □ 英語 □ その他                                                                                 |         |             |                 |             |  |
| 収載誌発行年                  | 指定なし ▼ ~   指定なし ▼                                                                                |         |             |                 |             |  |
| 巻・号・開始頁                 |                                                                                                  | 小米ケボシ   | 夕八担。        | <b>△</b> /=/+ ÷ | *~ <b>T</b> |  |
| チェックタグ                  | □ ヒト □ 動物 ●すべてのチェックタグを表示                                                                         |         | シいる         | コート             |             |  |
| 副標目                     | <ul> <li>□ 治療に関する副標目</li> <li>□ 診断に関する副標目</li> <li>□ 副作用に関する副標目</li> <li>● すべての副標目を表示</li> </ul> | 面に戻か絞り  | りキーワ<br>込み検 | ノードをり<br>索をしき   | 曽やす<br>とす。  |  |
| 研究デザイン                  | <ul> <li>□ メタアナリシス</li> <li>□ ランダム化比較試験</li> <li>□ 準ランダム化比較試験</li> <li>□ 診療ガイドライン</li> </ul>     |         |             |                 |             |  |
| 検索対象データ                 | া বিশ্ব                                                                                          |         |             |                 |             |  |
| 初回UP日付                  | 初めて登録された日 🔽 2006 🗌 🗌 ~                                                                           |         |             |                 |             |  |
|                         | 絞り込み実行のの画面に戻る                                                                                    |         |             |                 |             |  |

### 医中誌Web検索結果

| □ すべてチェック 😝 印刷 🔛 ダウンロード 🖾 メール 🖉 クリップボード 🕞 ダイレ                                                                                                    | <b>ットエクスポート</b>         |
|----------------------------------------------------------------------------------------------------|-------------------------|
| 表示内容の変更 タイトル表示 💌 30件 💌 新しい順 💌                                                                                                    | age 1 of 1 Go           |
| <ul> <li>□ 2 2011193067</li> <li>我が国における妊娠高血圧症候群と栄養管理について(総説)</li> <li>Author:伊東宏晃(浜松医科大学医学部附属病院 周産母子医療センター)</li> <li>Source:栄養学雑誌(0021-5147)69巻1号 Page3-9(2011.02)</li> </ul> | 論文にたどりつくには、<br>このデータが必要 |
| ○抄録を見る<br>弘大蔵書確認<br>いた蔵書確認<br>いたのです。<br>シタンTAGE                                                                                                    |                         |

| 弘大藏書確認  |         | ・クリックしてこの雑誌が弘大にあるか確認(巻号も確認) |
|---------|---------|-----------------------------|
|         |         | ・他のデータベースにリンクあり。            |
|         | Pub Med | そこから全文を参照できる文献(PDFの表記)もあり。  |
|         | JSTAGE  |                             |
| Journal |         |                             |

#### 検索終了後の注意

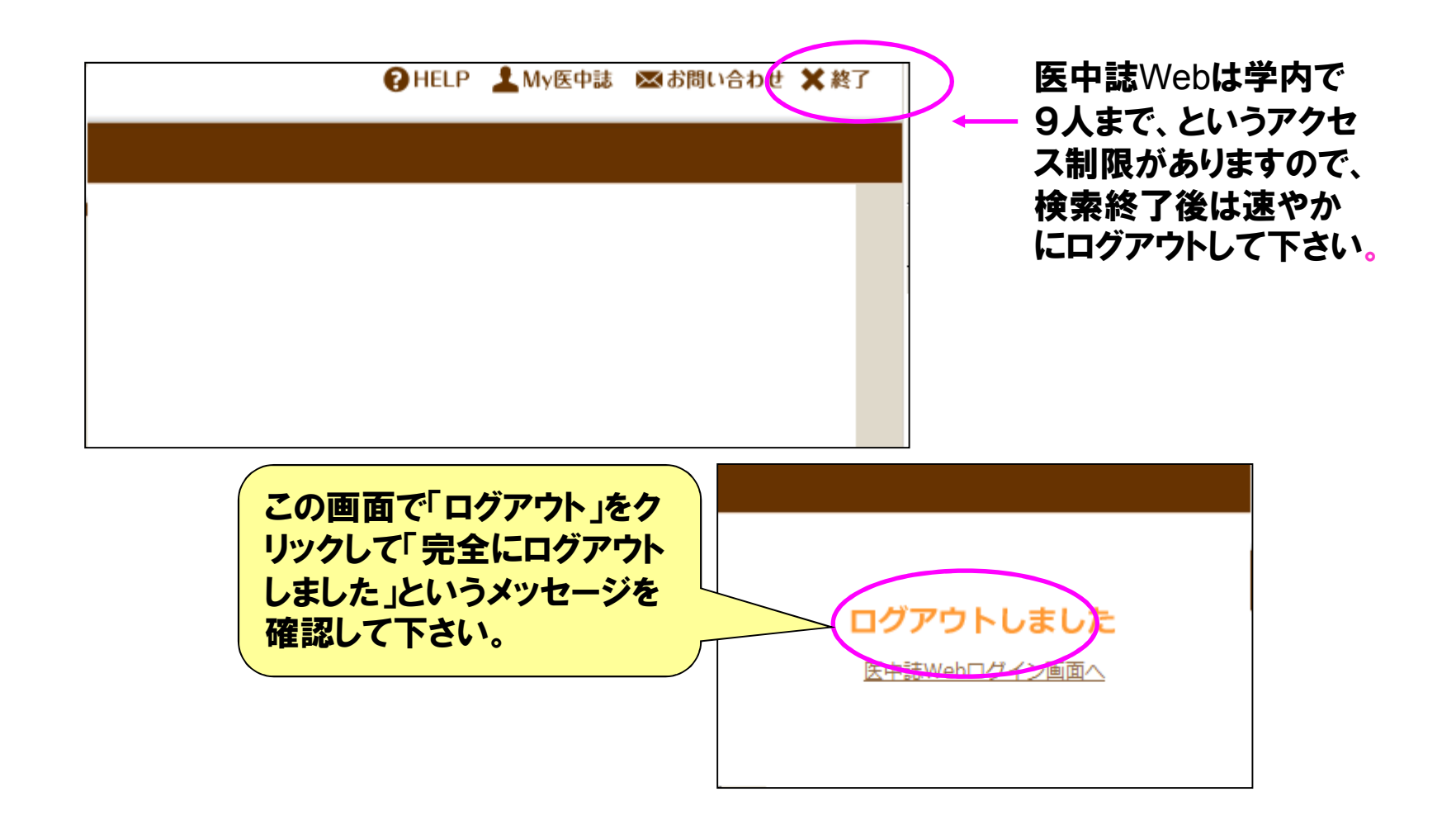

### 医中誌Web検索のポイント

#### ・キーワードの入力

カタカナ→全角カタカナで入力

アルファベット→大文字・小文字や全角・半角は関係なし(AIDSでもAidsでも同じ) 著者名→姓と名の間は空けない "佐藤一郎"

#### ・検索語の表現

医中誌ではシソーラス(統制語)によって同義語を網羅して検索してくれるので適切な検索 語を特別意識する必要はない 癌・腫瘍・新生物→「腫瘍」(統制語)

・雑誌名の後ろにある8桁の数字(ISSN)をひかえておくと、所蔵検索する時に便利

・印刷 画面中程にある「印刷」アイコンをクリックするとできる 検索結果が多い場合には文献情報の左にある口にチェックを入れると必要な情報のみ印 刷できる

その他詳しい検索方法については医学部分館HPにある「医中誌Webガイドマニュアル」や 「検索方法(Ver.5)を参考にして下さい。